## 資訊安全線上測驗

- 一、在「許老師的網站」/「五上」/「資訊安全」(左側的連結),點選「資訊 安全線上測驗」,以「我是學生」的身分登入。
- 二、點選「自我練習」,依照「1.製作試卷」、「2.建立評量」、「3、挑戰練習」 三個步驟來做練習。
- 1、 製作試卷: 輸入考卷名稱, 例如: 「99-資訊」

步骤----設定試卷屬性

|       | 建立試卷                                                                                                    |
|-------|----------------------------------------------------------------------------------------------------|
| 考卷名稱: | 99-資訊                                                                                                    |
| 考卷類型: | 平時測驗 🚩                                                                                                    |
| 課程選擇: | HGLS課程系統<br>學制 國小 ♥<br>學期 所有年級 ♥<br>科目 資訊素養 ♥<br>♥ 上網行為<br>♥ 電子郵件<br>♥ 資料保密<br>♥ 社交工程<br>♥ 版權授權<br>■ K關權授權 |
| 考卷範圍: | 上網行寫,電子郵件,資料保密,社交工程,版權授權一清除已選取課程                                                                           |
| 考卷分享: | ● 完全分享 ○ 不分享                                                                                               |
| 下一步   |                                                                                                    |

注意:學期選「所有年級」,科目選「資訊素養」,將所有課程打勾,再按「將以 上選取課程加入本次考試範圍」按鈕。

## 步驟二:是非題 10 題,選擇題 10 題,每題都設定為 5 分。

| 步驟二設定自動出題層 | 性                                                             |     |                                                                                                    |
|------------|---------------------------------------------------------------|-----|----------------------------------------------------------------------------------------------------|
|            | 試卷資訊                                                          |     |                                                                                                    |
| 考卷名稱:      | 99-資訊                                                         |     |                                                                                                    |
| 【國小,所有     | 育年級,資訊素養][平時                                                  | 寺測驗 | ][完全分享]                                                                                                 |
| 範圍:        | 資訊素養-上網行為<br>資訊素養-電子郵件<br>資訊素養-資料保密<br>資訊素養-社交工程<br>資訊素養-版權授權 |     | 是非題9題,<br>單選題112題<br>是非題15題,<br>單選題32題<br>是非題10題,<br>單選題66題<br>是非題19題,<br>單選題44題<br>是非題111題,<br>單選題181題 |
|            | 設定自動出題各題型                                                     | 包属性 |                                                                                                    |
| 試卷難易度:     | ●容易 ⊙ 中等 ●困                                                   | 難   |                                                                                                    |
| 是非題        | 共有 164題,                                                      | 10  | 題,毎題 5 分                                                                                                |
| 軍選題        | 共有 435題,                                                      | 10  | 題,毎題 5 分                                                                                                |
| 上一步下一步     | (自動新増試題)                                                      |     |                                                                                                    |

2、建立評量:輸入「名稱」,例如:99-1

建立評量

| 名稱    | 99-1         |
|-------|--------------|
| 類型:   | 平時測驗 🚩       |
| 54-±2 | 李冠暐          |
|       |              |
|       | 老師的話(100字以內) |
| 描述:   | 老師的話(100字以內) |

步驟二,選剛才建立的「99-資訊」。

|                | 設定        | 記録後、配分  |
|----------------|-----------|---------|
| <b>評量名稱:</b>   | 99-1      |         |
| 選擇試卷:<br>選擇試卷: | 99-資言     |         |
| 配分比率:          | ⊙ 使<br>10 | 用上列所選試卷 |
| 及格分數:          | 60        | <br>分   |
| 上一步下一步         |           |         |

步驟三,修改評量結束時間,例如將9月改為10月,並將「啓用補考機制」打勾。

步驟三

|         | 安定評量時間                           |
|---------|----------------------------------|
| 評量名稱:   | 99-1                             |
| 開始時間:   | 2010-09-08 09:48                 |
| 結束時間:   | 2010-10-08 09:48                 |
| 每次作答長度: | 2 小時 00 🖌 分                      |
| 相關設定:   | ☑ 輅用補考機制                         |
| 上一步下一步  | $\mathbf{\overline{\mathbf{V}}}$ |

\* 評量可以重複建立,每次取不同的名稱,每次的題目都不會一樣。

3、挑戰練習

再按「自我練習」、「3挑戰練習」

| ■顯示詳細 | 資訊   |      |     |       |     |    |    |     |    |
|-------|------|------|-----|-------|-----|----|----|-----|----|
| 日 進行中 | 的評量  |      |     |       |     |    |    |     |    |
| 名稱    | 監考老師 | 類型   | 配分  | 時限    | 及格分 | 成績 | 排名 | 總人數 | 動作 |
| 99-1  | 李冠暐  | 平時測驗 | 10% | 02:00 | 60  | 0  | -  | 0   | B  |
|       |      |      |     |       |     |    |    |     |    |

點選「動作」的紙筆,代表進入測驗。

| _ | 考試作答時間剩餘:[01:59:43],第1次進入考試,IP:120.115.19.117(已記錄)       |
|---|----------------------------------------------------------|
|   | 是非題                                                      |
| ~ | 1 把到人享有著作財產權之圖形加以影印及修改,因涉及重製、改作的行為,除合理使用外,應徵得權利人的同意。(5分) |
| ~ | 2 現標著作的著作財產權存續期間,是自創作完成時起算,到著作公開發表後50年止。(5分)             |
| 0 | 3 將網路上看到的圖片少量下載來自己使用,並沒有散布出去,有主張合理使用的空間。(5分)             |
|   | 4 在無名小站的相薄,貼啟像是彎彎、洋聰頭、賤兔之類的圖片,如果先經過著作權人的同意,即不會違法。(5分)    |
|   | 5 小花在他人的部落格看到一篇文章很棒,對所有考生很有幫助,所以她可以把文章複製在自己的部落格裡。(5分)    |
|   | 6 補習班業者的參考試題只要符合原創性等著作權保護要件,阿仁就不能隨便影印給同學練習。(5分)          |
|   | 7 學校每個月都會由各社團舉辦「電影欣賞」,可以租用一般家用的DVD來播放。(5分)               |
|   | 8 新式樣是指對物品的形狀、花紋、色彩或其結合,透過視覺訴求的創作,這是可以申請新式樣專利的。(5分)      |
|   | 9 每個人都要遵守網路禮節,不可以做出任何傷害他人權益的事,遠法時也是需要員法律責任的。(5分)         |
|   | 10 為了記憶方便,數字組合的密碼安全性最好。(5分)                              |
|   | 逻挥站<br>选择题                                               |
|   | 1 下列哪一種權利不必到經濟部智慧財產局申請,就可享有? (5分)                        |
|   | 2 小薰在夜市發現有人在販賣盜版光碟,這時候她應該怎麼辦? (5分)                       |
|   | 3 借錢給剛認識不久或從未謀面的網友的態度是? (5分)                             |
|   | 4 買賣非法軟體光碟將觸犯刑責,或任意使用盜版或非法軟體 (5分)                        |
|   | 5 老師常提醒我們,不可以隨意將個人資料告訴別人,以免讓壞人有機可乘。以下敘述才是正確的? (5分)       |
|   | 6 網路上查到的資料,可以直接貼到我的部落格內(5分)                              |
|   | 7 下列何種軟體具有著作權? (5分)                                      |
|   | 8 以下那個場合不適合使用火星女? (5分)                                   |
|   | 9 以下對於使用火星文的敘述哪一項是不正確的?(5分)                              |
| 0 | 18- 「只要上網塡寫個人資料,就可以下載免費的軟體」,這可能造成什麼結果? (5分)              |
| C | 結束測驗                                                     |

已考過的題目前面會打勾,按「結束測驗」可以查成績和答案。

| ■顯示詳細資      | 語            |      |             |       |       |    |     |     |        |
|-------------|--------------|------|-------------|-------|-------|----|-----|-----|--------|
| 口 補考        |              |      |             |       |       |    |     |     |        |
| 名稱          | 監考老師         | 友    | 運           | 配分    | 時限    | J  | 及格分 | 成績  | 動作     |
| 99-1        | 李冠暐          | 平時   | <b>}</b> 測驗 | 10%   | 02:00 |    | 60  | 10  | D      |
|             |              |      |             |       |       |    |     |     |        |
| 11 已經結5     | <b></b> 載的評量 |      |             |       |       |    |     |     | $\sim$ |
| 名稱          | 監考老師         | 類型   | 配分          | 時限    | 及格分   | 成績 | 排名  | 總人數 | 動作     |
| <b>99-1</b> | 李冠暐          | 平時測驗 | 10%         | 02:00 | 60    | 10 | 1   | 1   | Q      |
|             |              |      |             |       |       |    |     |     |        |

按「放大鏡」,可以看答案。